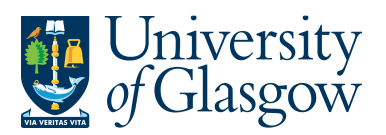

ENQ8 – Viewing Documents Agresso 564 Version 2.0 Updated – Jan 2020

## **ENQ8 - Viewing Documents**

On Agresso there are various documents attached to transactions:

- 1. Supplier Invoices Supplier invoices are scanned and registered on Agresso
- 2. Sales Invoices Sales Invoices raised for Customers are held on Agresso

When the user has created an enquiry with the requested results the attached documents can be viewed.

1. If the transaction has an invoice number the scanned invoice can be viewed by clicking on

|      | the Documents Icon          |              |               |                 |                |                             |                 |              |                 |                                              |        |
|------|-----------------------------|--------------|---------------|-----------------|----------------|-----------------------------|-----------------|--------------|-----------------|----------------------------------------------|--------|
| Eile | e <u>E</u> dit              | <u>D</u> ata | <u>T</u> ools | <u>V</u> iew Fg | ormat Links    | <u>W</u> indow              | <u>H</u> elp    |              |                 |                                              |        |
| 8    |                             | M 🗸          | € 🖉           | <b>₽</b> + ■    | 2 🖌 🖣          | $\rightarrow \rightarrow 1$ | G 🗗 🔲 🖬         | μ Σ          | ) & C           | <b>                                     </b> |        |
| 1    | P1 IR1 Invoice Registration |              |               |                 |                |                             |                 |              |                 |                                              |        |
|      | Add fie                     | ld Add/o     | :hange ex     | kpression /     | Add relation A | dd flexi-fiel               | d Add tree Expa | nd base Dele | te field Deleti | e all fields. Sea                            | arch ( |
|      | 1 - Setu                    | лр 2-S       | iearchC       | 3 - Results     | ;              |                             |                 |              |                 |                                              |        |
| IJ   |                             | T Tra        | ansNo         | OrderNo         | InvoiceNo      | SuppID                      | SuppID(T)       | Updated      | Inv.date        | Due date                                     | 5      |
|      | 1 /                         | ¥ 550        | 0006484       | 1042346         | 2010042        | 12052                       | SUPPLIES TEAM   | 11/07/2008   | 20/06/2008      | 20/07/2008                                   | N      |
|      | Σ                           |              |               |                 |                |                             |                 |              |                 |                                              |        |

This will open the following screen:

2. Click on the EI02 Purchase Invoices Folder or relevant ticked folder Swhere a document is attached

| 3. | Double Cli | k on Invoice to view the Invoice |
|----|------------|----------------------------------|
|    |            |                                  |

| P1 YTDBAL - YTD Project Balance P1 YTD  | AL - YTD Project Balance (zoom) 🎦 Do   | cume                 | nt archive    |                              |               |
|-----------------------------------------|----------------------------------------|----------------------|---------------|------------------------------|---------------|
| New document type Document type prop    | erties Create new document from templa | ate A <mark>d</mark> | d existing do | <b>cument</b> Check out Chec | sk in         |
| 🖃 🏰 Library: P1 (University of Glasgow) |                                        |                      | File          |                              | De            |
| GL Period (200906)                      |                                        | R.                   | J7420B201     | -4C40-4357-013E-267          | 17            |
| 🖃 🎾 Posting Order Invoice (7000187      | 03)                                    |                      | TEMUJAI       | -TCTM-TJ0/-913E-20/          | $-\mathbf{v}$ |
| 🛛 🔁 EI02 Purchase Invoices              |                                        |                      |               |                              |               |
| 🖃 🗭 Registered_purchase_invoid          | es                                     |                      |               |                              |               |
| 👝 Templates                             |                                        |                      |               |                              |               |
| Posting Order Invoice (70001870)        | 03,1)                                  |                      |               |                              |               |
| If black there are investore back has   | an accorded a set that the second      | a atta               |               |                              |               |

If blank then no invoice has been scanned against the transaction

This will then show the Invoice details of the transaction.

| * supplies team                                                                     | Your Account Manager Details<br>Jackee King<br>Tel: 0870 8715629<br>Ext: 5836<br>Fax: 0870 8715928<br>Email jackie king@supplies team oo uk | Page<br>1/1 |
|-------------------------------------------------------------------------------------|----------------------------------------------------------------------------------------------------|-------------|
| Invoice Address<br>University of Glasgow<br>Finance Office<br>Gibert Scott Building | Despatch Address<br>University of Glasgow<br>Systems Support & Development<br>Soctoon                                                       |             |

If you are unable to view the file due to File Types please contact the Agresso Support desk